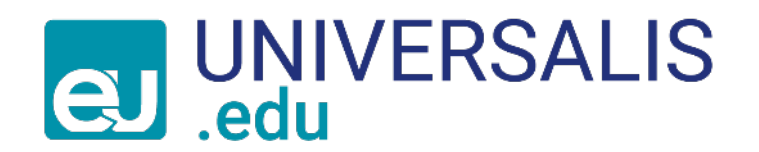

# Comparer les données clés des pays avec « Data Pays »

Mode d'emploi

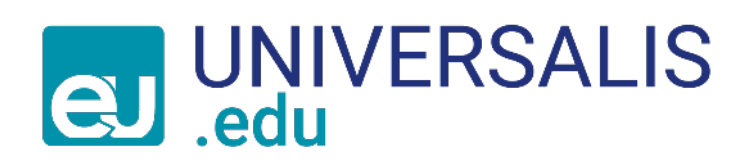

Découvrez notre nouvel outil Data Pays pour comparer rapidement des données clés sur plusieurs pays : population, superficie, IDH, forme de gouvernement, etc.

Simple à utiliser il vous permet d'exporter les résultats sous forme de tableaux ou de graphes, et d'aller plus loin dans votre analyse.

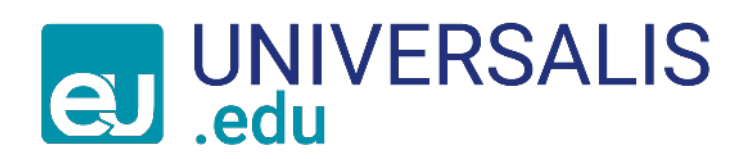

# 1) Sur la page d'accueil du site Universalis Edu, cliquez sur l'onglet « Data Pays ».

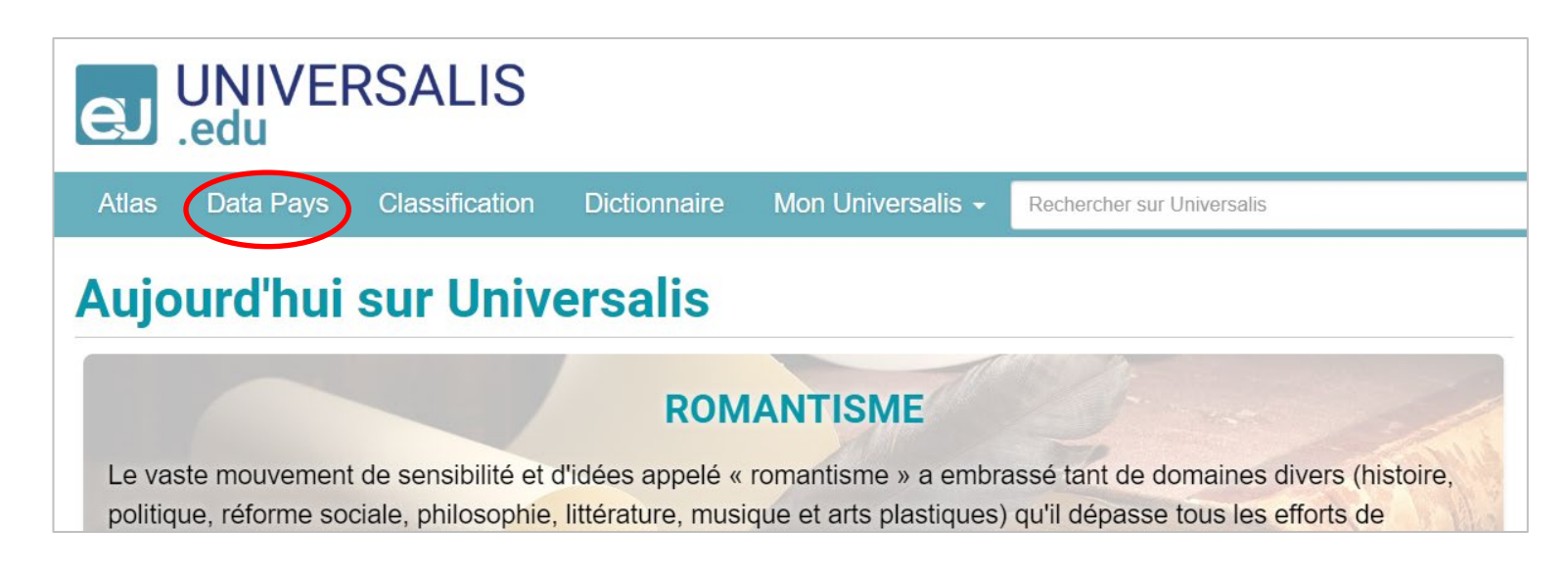

### Data Pays est également accessible via l'Atlas.

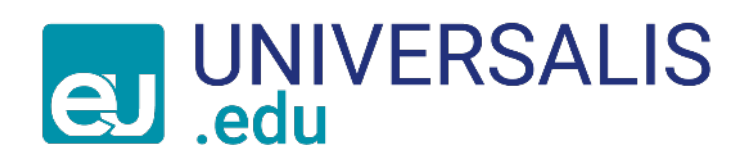

#### 2) Sélectionnez

- un ou plusieurs pays et/ou regroupement de pays
- une ou plusieurs données à comparer sur ces pays

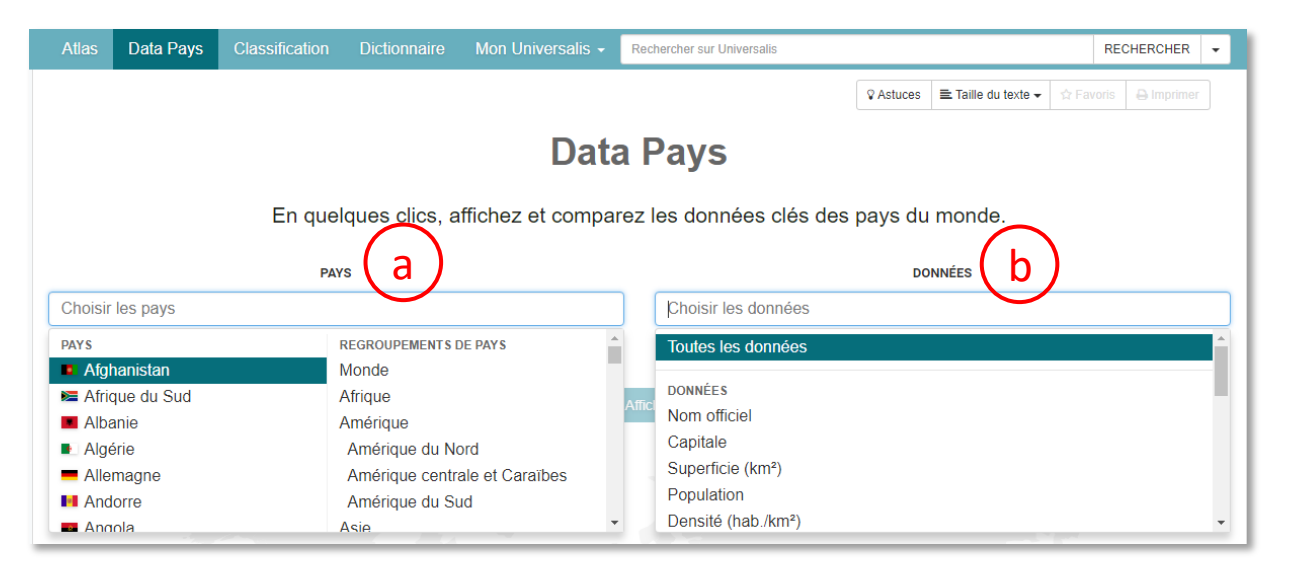

3) Cliquez sur le bouton Afficher pour visualiser vos résultats sous forme de tableaux comparatifs ou de graphes.

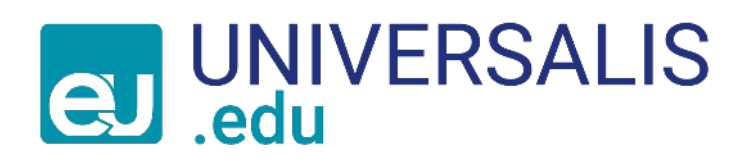

Données

#### Les données sont présentées sous forme : - de tableau comparatif :

| L Télécharger → T Filtres Aide ? |                    |                        |                                            |                                 |  |  |
|----------------------------------|--------------------|------------------------|--------------------------------------------|---------------------------------|--|--|
| Pays ^                           | Superficie (km²) + | Taux de natalité 🛛 🗧 🕈 | Indicateur de développement humain (IDH) ¢ | RNB par habitant (USD) <b>≑</b> |  |  |
|                                  | 2 780 400          | <b>17,17 ‰</b> (2016)  | 0,825 (2017)                               | 11 960 (2016)                   |  |  |
| Brésil                           | 8 515 767          | <b>14,16 ‰</b> (2016)  | 0,759 (2017)                               | 8 840 (2016)                    |  |  |
| 🛏 Chili                          | 756 096            | 13,28 ‰ (2016)         | 0,843 (2017)                               | 13 530 (2016)                   |  |  |

sources des données : Encyclopædia Britannica, Banque mondiale, Programme des Nations unies pour le développement

- d'histogrammes (horizontal ou vertical) ou de planisphère.

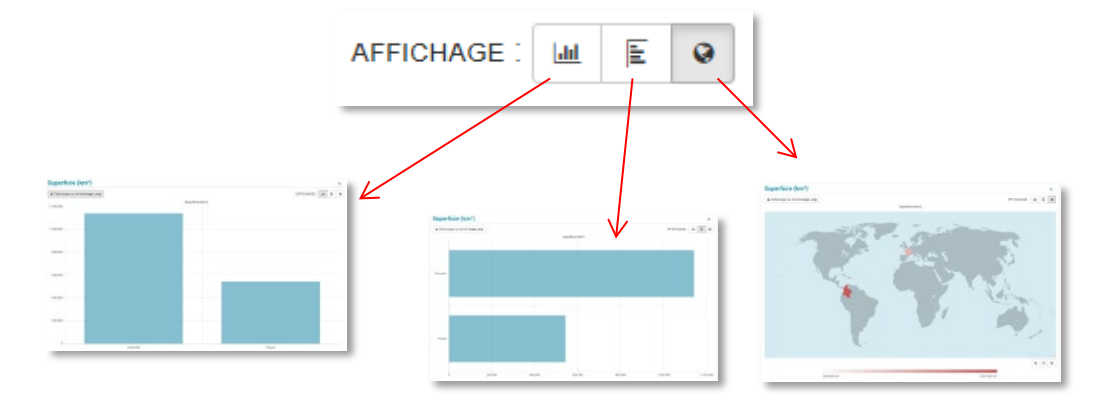

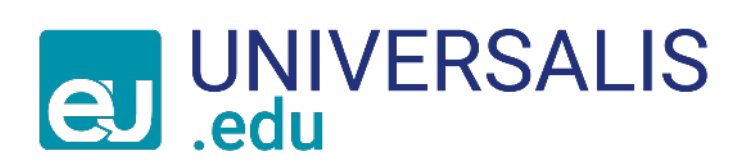

Lorsque vous comparez plusieurs pays, vous pouvez appliquer des filtres et des tris sur chacune des données du tableau comparatif.

Cliquez sur le bouton **Filtes** pour faire apparaître la zone de saisie et utilisez les opérateurs logiques (**ET/OU**), et les caractères **à** et **– pour affiner votre recherche**.

| Données<br>Lélécharger - Triltres Aida ? |           |                |  |              |               |  |
|------------------------------------------|-----------|----------------|--|--------------|---------------|--|
|                                          |           |                |  |              |               |  |
| x 3 pays sur 3                           |           |                |  |              |               |  |
| 💺 Chili                                  | 756 096   | 13,28 ‰ (2016) |  | 0,843 (2017) | 13 530 (2016) |  |
| <b>E</b> Argentine                       | 2 780 400 | 17,17 ‰ (2016) |  | 0,825 (2017) | 11 960 (2016) |  |
| Brésil                                   | 8 515 767 | 14,16 ‰ (2016) |  | 0,759 (2017) | 8 840 (2016)  |  |

sources des données : Encyclopædia Britannica, Banque mondiale, Programme des Nations unies pour le développement

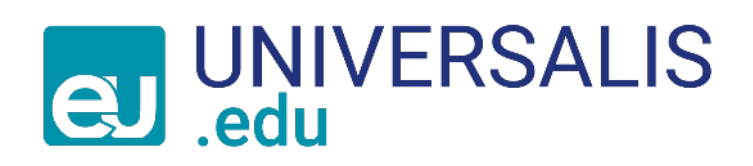

Vous pouvez exporter les données du tableau récapitulatif sous 3 formats différents : .Excel, .CSV ou .PNG.

| La Télécharger → Filtres Aide ? |                  |   |                  |   |        |
|---------------------------------|------------------|---|------------------|---|--------|
| Pays                            | Superficie (km²) | • | Taux de natalité | ¢ | Indica |
| × 3 pays sur 3                  |                  |   |                  |   |        |
| 🖿 Chili                         | 756 096          |   | 13,28 ‰ (2016)   |   | 0,843  |
| = Argentine                     | 2 780 400        |   | 17,17 ‰ (2016)   |   | 0,825  |
| Brésil                          | 8 515 767        |   | 14,16 ‰ (2016)   |   | 0,759  |

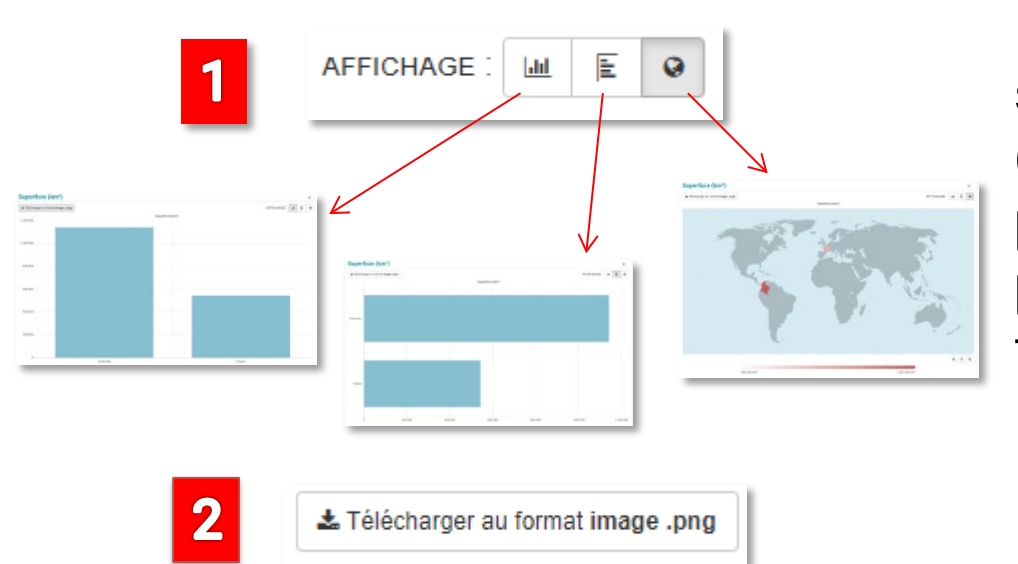

Les données clés sont présentées sous forme d'histogramme (horizontal ou vertical) ou de planisphère. Il est également possible de les télécharger sous forme d'image.

## UNIVERSALIS .edu

| Data Pays                                                                                                    | Classification                                          | Dictionnaire  | Mon Universalis -           | Rechercher sur l                                                                                                    | Jniversalis                                                                                                    | RECHERCHER -                                 |  |  |
|----------------------------------------------------------------------------------------------------|---------------------------------------------------------|---------------|-----------------------------|----------------------------------------------------------------------------------------------------|----------------------------------------------------------------------------------------------------|----------------------------------------------|--|--|
|                                                                                                    |                                                         |               |                             |                                                                                                    | ♀ Astuces 📄 Taille du texte •                                                                                   | ★ Favoris     A Favoris     A Imprimer     A |  |  |
|                                                                                                    | Data Pays                                               |               |                             |                                                                                                    |                                                                                                    |                                              |  |  |
| C                                                                                                    | Données et comparez les données clés des pays du monde. |               |                             |                                                                                                    |                                                                                                    |                                              |  |  |
|                                                                                                    | 🕹 Télécharger 👻                                         | ▼ Filtres Ai  | de ?                        |                                                                                                    | ♀ Astuces                                                                                                    |                                              |  |  |
| r les pays                                                                                                    |                                                         |               | Pay                         | s et<br>ées                                                                                                    | Sélectionnez un ou plusieurs pays et/ou regroupement de pa<br>données à comparer sur cette sélection.           | ys, puis une ou plusieurs                    |  |  |
| Les boutons<br>«Astuces» et «Aide ?»<br>permettent d'harmoniser<br>l'ensemble des<br>fonctionnalités de l'outil Data<br>Pays. |                                                         | Tabl          | Đ <b>âu ≰</b> Télécharger → | <ul> <li>Vous pouvez télécharger les données du tableau sous trois for</li> <li>fichier Excel .xlsx, compatible avec les versions d'Exce<br/>OpenOffice 3.0 et supérieur</li> <li>fichier texte formaté .csv, utile si vous n'avez pas un d<br/>si vous avez besoin de faire un traitement logiciel des d</li> <li>fichier image .png</li> </ul>                                                                  | ormats différents :<br>el à partir de la version 2000, ou<br>les logiciels compatibles .xlsx ou<br>lonnées      |                                              |  |  |
|                                                                                                    |                                                         | er<br>il Data | TRES <b>T</b> Filtres       | Vous pouvez appliquer des filtres sur certaines colonnes du t<br>Les opérateurs logiques <b>ET</b> et <b>OU</b> sont utilisables dans chace<br>Avec les caractères <b>à</b> ou - , vous filtrez les données sur l'inte<br>incluses). Par exemple : « 50 <b>à</b> 60 » ou « 50 - 60 », pour n'af<br>données sont comprises entre 50 et 60.<br>Pour valider votre saisie, appuyez sur la touche <b>Entrée</b> de vo | ableau.<br>un des champs textes.<br>rvalle sélectionné (bornes<br>ficher que les pays dont les<br>otre clavier. |                                              |  |  |
|                                                                                                    |                                                         | Graphiq       | ues 🔟 E 오                   | Les résultats sont présentés sous forme d'histogramme (hori<br>de planisphère .<br>Vous pouvez les télécharger au format image .png en cliquar                                                                                                    | zontal 🔟 ou vertical 📧) ou<br>nt sur le bouton                                                                  |                                              |  |  |